TO: EPSON 愛用者

FROM: EPSON 客服中心

主題敘述:相片複合機 XP-442 WIFI 連線設定

※註:建議安裝先前關閉防火牆/防毒軟體,安裝過程需要暫時將印表機與電腦之間透過 USB線連接使用,可先接上電腦預備或是到安裝步驟6時再接上。

## 適用機型:相片複合機

(以相片複合機,WIN7 64-bit 為例)

步驟1、放入光碟或至官網下載驅動程式,下載網址:

https://www.epson.com.tw/%E6%94%AF%E6%8F%B4%E6%9C%8D%E5%8B%99/%E5%8D%B 0%E8%A1%A8%E6%A9%9F/%E5%99%B4%E5%A2%A8%E5%8D%B0%E8%A1%A8%E6%A9 %9F/XP-%E7%B3%BB%E5%88%97/Epson-XP-442/s/SPT C11CF30504

點選下載 > 驅動程式 > 「Epson Web Installer(驅動程式簡易導航式安裝)」右邊的「下載」 小提醒:網頁會自動偵測作業系統環境,若未正確偵測,請自行切換成正確版本。

作業系統: Windows 7 64-bit (已偵測) 🔹

驅動程式 -

| 掃描器驅動程式(Epson Scan 2) 中文版 v6.2.1.0<br>30.9 MB │ EpsonScan2_XP440_6210_41_Signed                           | 下載 | ۲ |
|----------------------------------------------------------------------------------------------------|----|---|
| Software Updater 多語版 v4.4.4<br>5.68 MB   SoftwareUpdater_4440.zip                                         | 下載 |   |
| 印表機驅動程式 多語版 v2.50<br>37.69 MB                                                                             | 下載 | • |
| Epson Web Installer (驅動程式簡易導航式安裝) 中文版 v1.1<br><sup>11.85 MB</sup> │ Epson_XP-442_445_Series_EA_11_Web.EXE | 下載 | × |

| 步驟 2、檔案會自動下載 Epson_XP-442                                                             | 2_4EXE ^ ,                                          |  |  |
|---------------------------------------------------------------------------------------|-----------------------------------------------------|--|--|
| 點選兩下開啟檔案,選擇「執行」,會先解壓縮檔案,                                                              |                                                     |  |  |
| 若出現「使用者帳戶控制」訊息,請選擇「是」以允許程式安裝。                                                         |                                                     |  |  |
| 開啟檔案 - 安全性警告                                                                          |                                                     |  |  |
| 是否要執行這個檔案?                                                                            |                                                     |  |  |
| 名稱:\Epson_XP-442_445_Series_EA_11_Web.EXE                                             | Decompressing                                       |  |  |
| 「<br>「<br>「<br>「<br>」<br>い<br>酸<br>行<br>番: <u>SEIKO EPSON CORPORATION</u><br>類型: 應用程式 | ARC File: Epson_XP-442_445_Series_EA_11_Web.zip     |  |  |
| iii: C:\Users\Ann\Downloads\Epson_XP-442_44                                           | Decompresse Manual/PanelGuide/PL/files/mark_wa.gif  |  |  |
| 執行(R) 取消                                                                              | Decompress C:\Users\Ann\AppData\Local\Temp\WebIns\E |  |  |
| ✓ 開散這個檔案前一定要先詢問(W)                                                                    | Decompressic 0/628                                  |  |  |
| 雖然來自網際網路的檔案可能是有用的,但是這個檔案類型<br>有可能會傷害您的電腦。請只執行來自您所信任發行者的軟<br>艙。 <u>有什麼樣的風險?</u>        | Cancel                                              |  |  |

步驟3、請勾選下方「我同意授權協助的內容」,再按「下一步」

| Install Navi [XP-442 445 Series |                                                                                                    |
|---------------------------------|----------------------------------------------------------------------------------------------------|
| 開始設定                            | 授權協議                                                                                                    |
| 授權協議                            | SEIKO EPSON CORPORATION<br>軟體授權協議書                                                                                                    |
| 系統檢查                            | 重要訊息!請務必詳讀此軟體授權之協議<br>您必須先同意此協議書中所列之各要項,才能安裝並使用此軟體及/或資料,包括所附的書面說<br>明("軟體")。只要您安裝使用此軟體,就表示您同意此協議書中所列之各項內容,因此在安                                                                             |
| 安裝                              | 装或使用此軟體之則,請您務必詳讀此協議書。右您對於以下的內容不表質同,您將無法安裝<br>或使用本軟體。                                                                                                    |
| 連線設定                            | 1. 授權 愛普生及其供應商給予您個人的、免費的、通用的權限,以透過網路或直接安裝的方式<br>來使用本軟體於任何電腦。本軟體可供其他連接至您的電腦的使用者一同來使用,但必須遵守<br>以下注意事項: (a) 確保所有的使用者遵守協議中各項內容(b) 使用此軟體必須是在該電腦與<br>原電腦連接或形成區域網路的狀態下執行(c) 使用者若違反此協議書中任何一項規定,而導致 |
| 其他安裝                            | 愛普生及其供應商遭受到任何成本、費用、債務或其他的損失,則必須予以賠償。若您需要備份<br>或是有檔案的用途,您可複製本軟體,但必須完整地將此版權協議書括至其中。在此處,"軟<br>體"應包括軟體組成要素、媒體、複製資料、以及任何經由愛普生及其供應商授權的升級、修改、<br>新增及更新版本。愛普生及其供應商保留所有此處無授與的權利。                    |
| 完成                              | 2. 其他權利與限制您必須同意不可修改、改造或翻譯本軟體,亦不可有改變軟體設計、編纂、                                                                                                    |
|                                 | ☑ 我同意授權協議的內容。                                                                                                    |
| 安裝完成                            | 取消                                                                                                    |

步驟 4、軟體安裝選項依預設值設定即可,直接按「下一步」,驅動程式會開始下載基本 安裝軟體。

| Install Navi [XP-442 445 Serie | es]                                                      | × |
|--------------------------------|----------------------------------------------------------|---|
| 開始設定                           | 軟體安裝選項                                                   |   |
| 授權協議                           | 網際網路連線資訊<br>EPSON 軟體會針對下列目的連線至網際網路:                      | * |
| 系統檢查                           | <ul> <li>將軟體更新為最新狀態</li> <li>安裝新功能</li> </ul>            |   |
| 安裝                             | 您可設定在有新版軟體推出時接收通知。<br>請從下方設定通知和更新。                       |   |
| 連線設定                           | 如果安裝時出現任何防火牆訊息,請選取[取消封鎖]或[允許]。                           |   |
| 其他安裝                           | ☑ 安裝最新版本 (建議選項) 從 Epson 網站安裝驅動程式的最新版本。                   |   |
| 完成                             |                                                          |   |
|                                | <b>產品狀態監視與自動更新(建議選項)</b> 可自動檢查產品的狀態,例如墨水存量,並安裝產品最新的軟體更新。 |   |
| 安裝完成                           | 取消 上一步 下一步                                               |   |

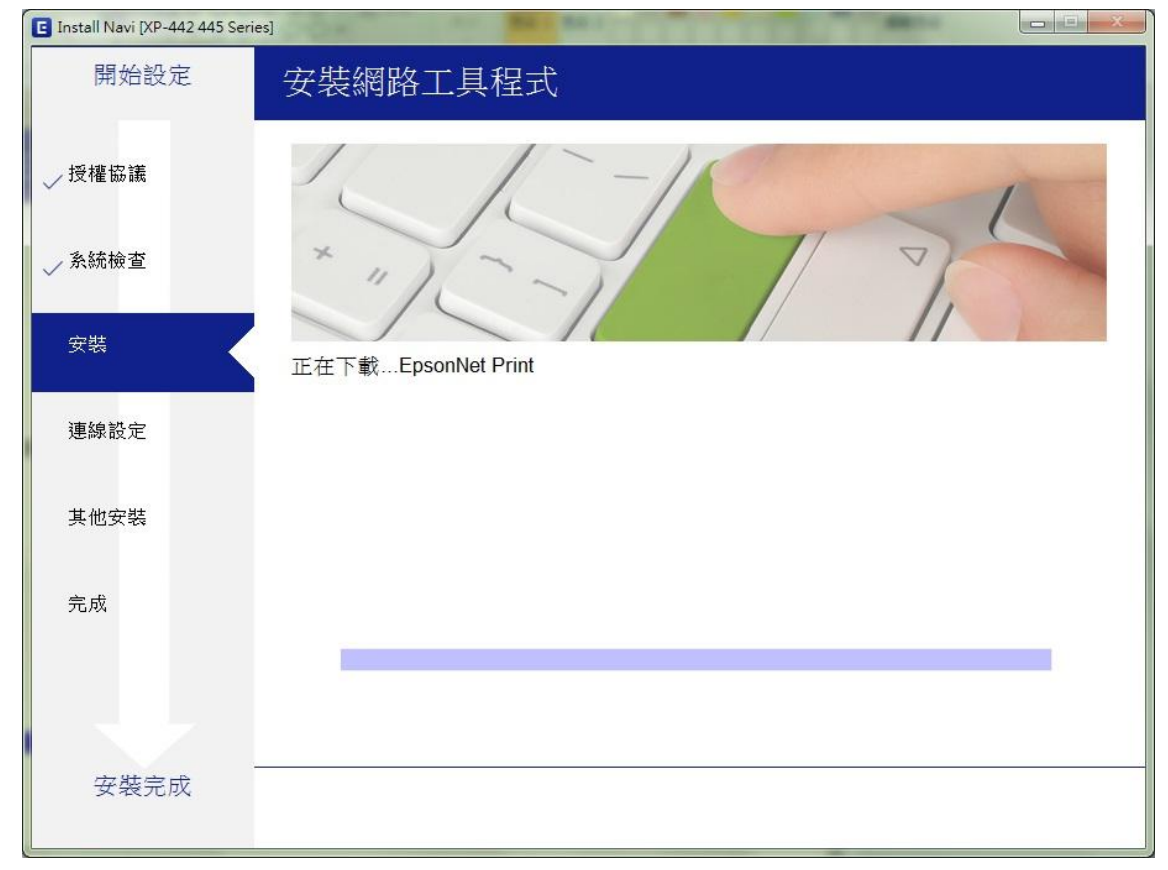

步驟 5、連接印表機時選擇「WIFI 連接」,按「下一步」,會開始準備安裝。 若印表機已設定網路位址且有找到此印表機, 請直接按「下一步」,並跳至步驟 11。

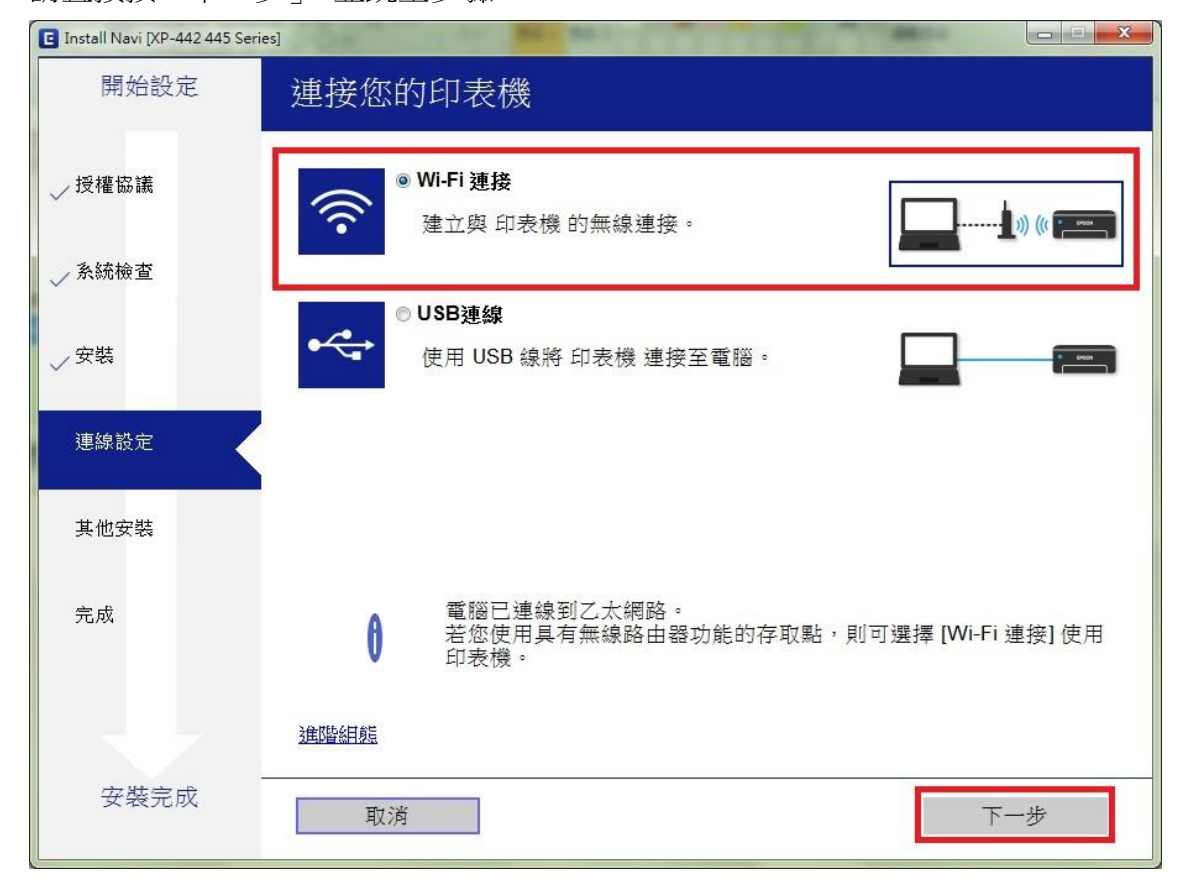

| 要使用的 印表機,請相                           | @查是否已開啟該產品。<br> |             |    |
|---------------------------------------|-----------------|-------------|----|
|                                       |                 |             | 更新 |
| · · · · · · · · · · · · · · · · · · · | MAC 位址          | IP 位址       |    |
| XP-442 445 Series                     | 44D244DAC03D    | 192.168.6.1 | 61 |
|                                       |                 |             |    |
|                                       |                 |             |    |
|                                       | 胸閉              | 下一步         |    |

步驟 6、出現手動 WIFI 設定畫面時,先按「下一步」,接著至印表機面板設定印表機 WIFI;

至印表機確認已開機,且面板無異常錯誤訊息後,先按「**命**鍵」回主選單後, 電腦上的安裝畫面再按「下一步」。

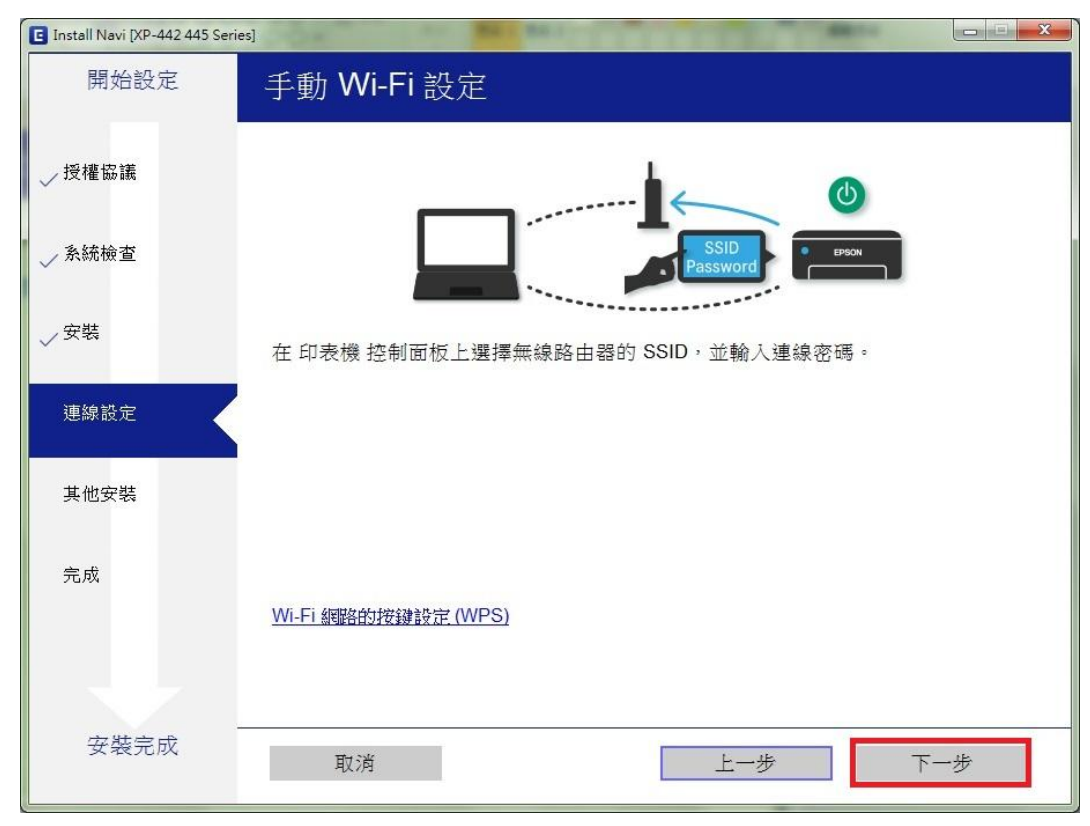

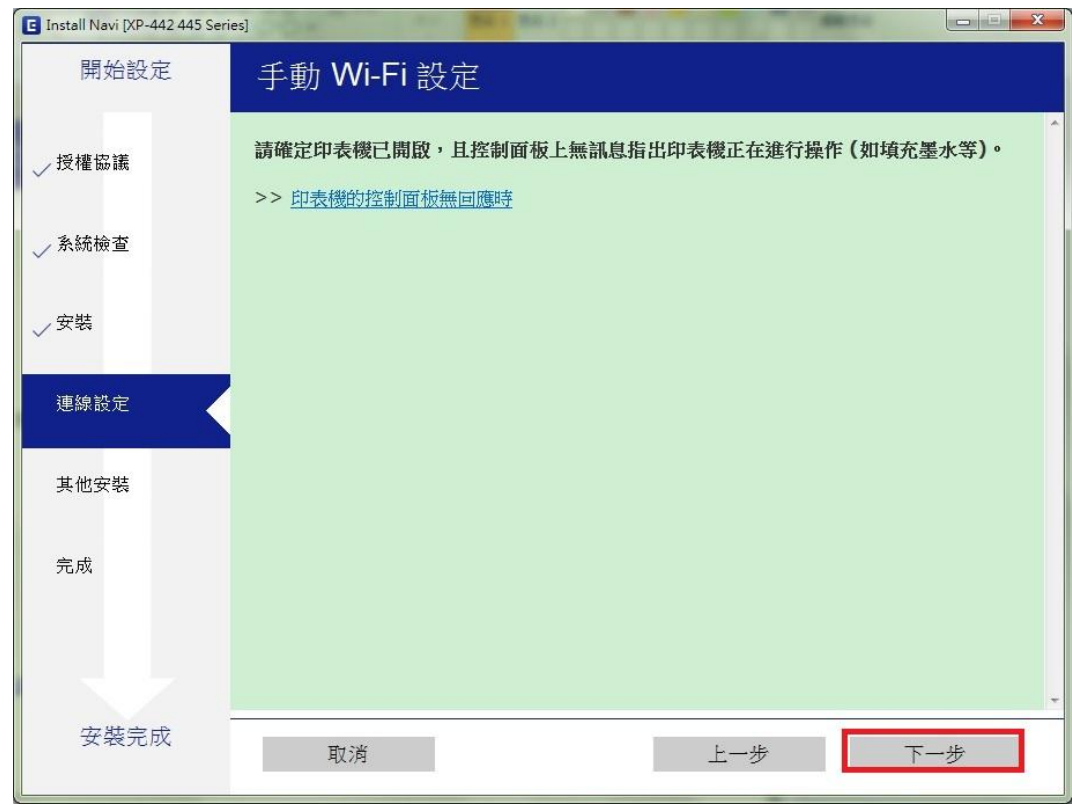

步驟7、於印表機面板主選單畫面上,選擇「Wi-Fi設定」,按下OK鍵, 選擇「Wi-Fi(建議)」,再按下OK鍵。

| Install Navi [XP-442 445 Seri | es]                                |
|-------------------------------|------------------------------------|
| 開始設定                          | 手動 Wi-Fi 設定                        |
| _ ✓ 授權協議                      | 選擇首頁畫面上的 [Wi-Fi設定],然後按下 OK 鍵。      |
| → 系統檢查                        |                                    |
| √ 安裝                          | ■<br>■<br>■<br>BK<br>縦續<br>■<br>選擇 |
| 連線設定                          |                                    |
| 其他安裝                          |                                    |
| 完成                            |                                    |
|                               |                                    |
| 安裝完成                          | 取消 上一步 下一步                         |
| Install Navi [XP-442 445 Seri | es]                                |
| 開始設定                          | 手動 Wi-Fi 設定                        |

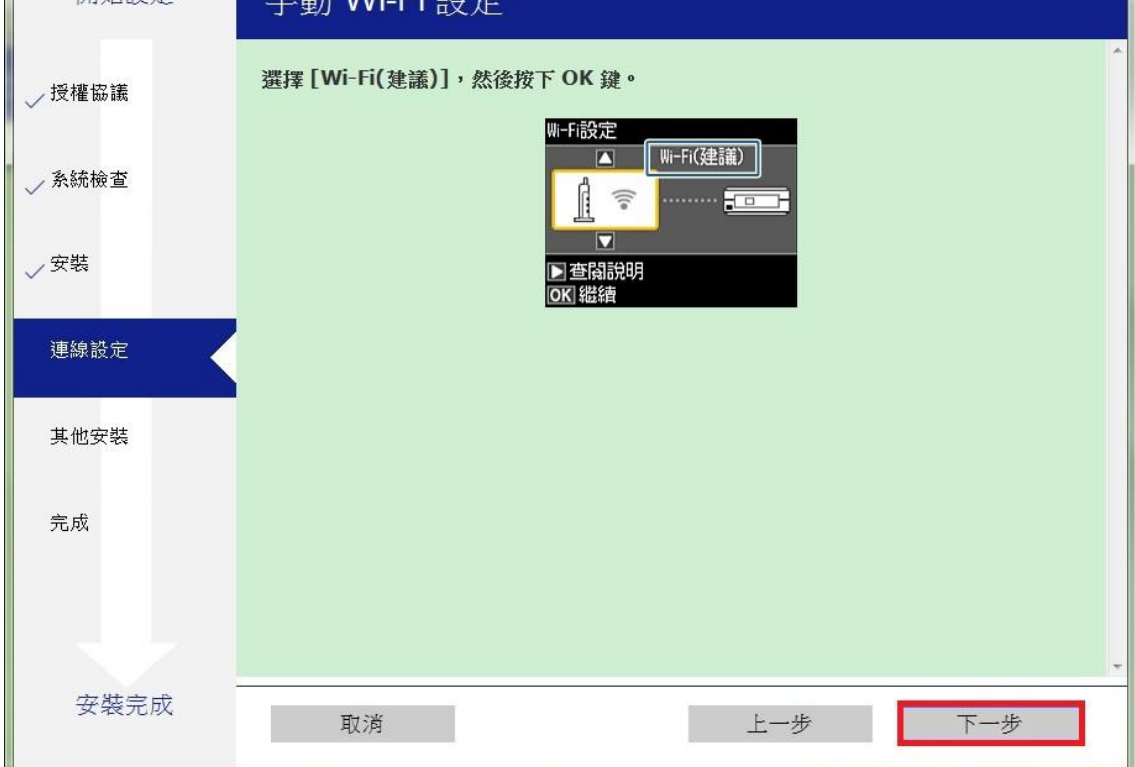

步驟9、於印表機面板主選單畫面上,先按下「OK 鍵」繼續, 選擇「Wi-Fi 設定精靈」,再按下 OK 鍵。

| Install Navi [XP-442 445 Seri | es]         |                                       |     |
|-------------------------------|-------------|---------------------------------------|-----|
| 開始設定                          | 手動 Wi-Fi 設定 |                                       |     |
| ✓ 授權協議                        | 拨下 OK 鍵。    |                                       | *   |
| ↓ 永統檢查                        |             |                                       |     |
| √ 安裝                          |             | anzi ( File)<br>請選擇Wi-File<br>[OK] 繼續 |     |
| 連線設定                          |             |                                       |     |
| 其他安裝                          |             |                                       |     |
| 完成                            |             |                                       |     |
|                               |             |                                       |     |
| 安裝完成                          | 取消          | 上一步                                   | 下一步 |
|                               |             |                                       |     |

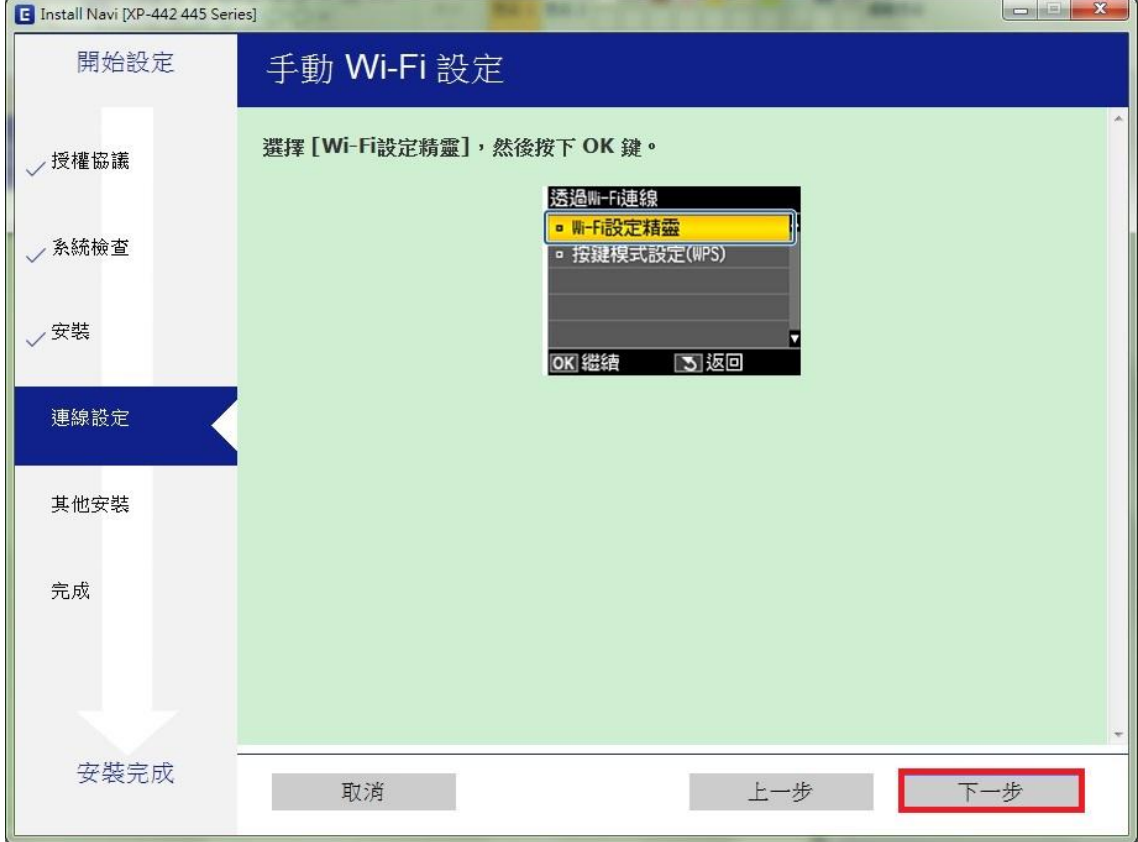

步驟 10、在「Wi-Fi 設定精靈」依您現場的網路環境選擇 SSID 名稱,再按 OK 鍵。 輸入您網路環境的密碼,並選到「完成」,再按「下一步」。 ※註:需區分密碼大小寫,可按方向鍵選擇字母/英文大寫/小寫/數字/標點符號

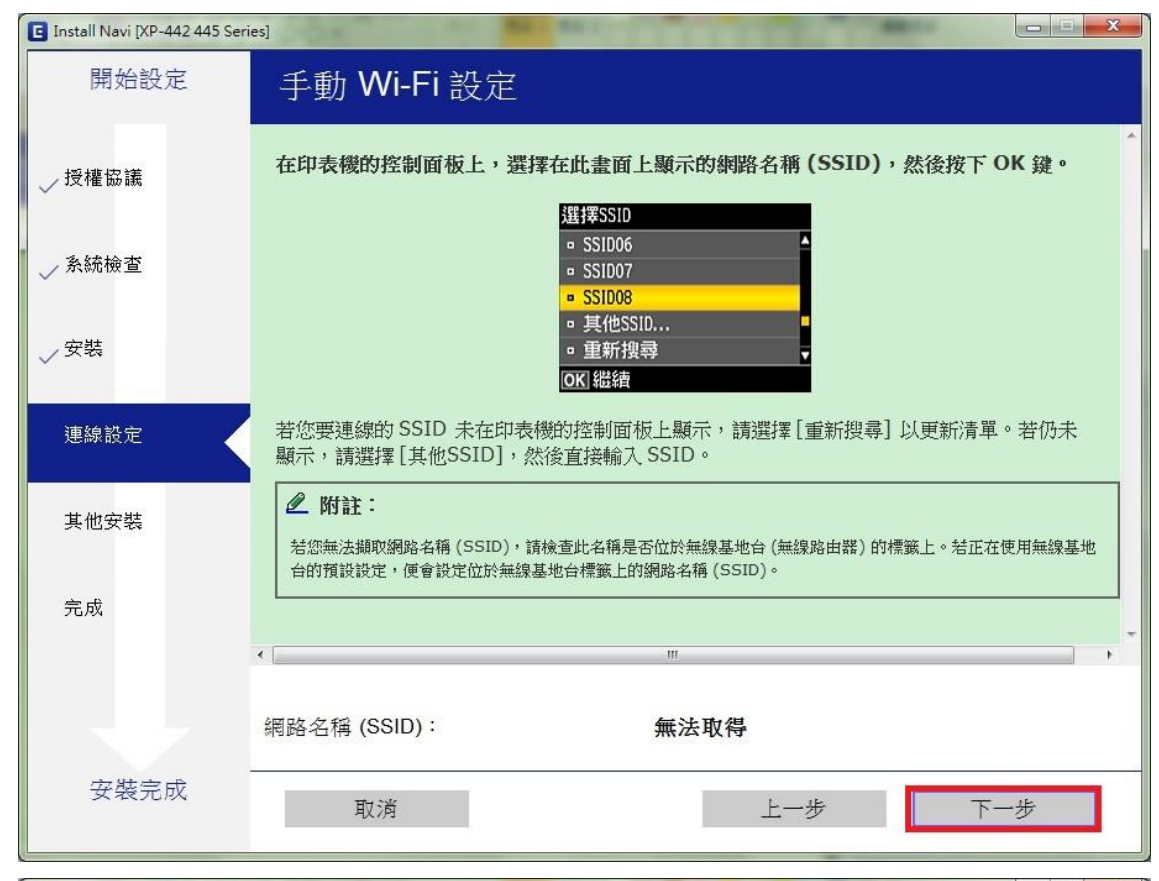

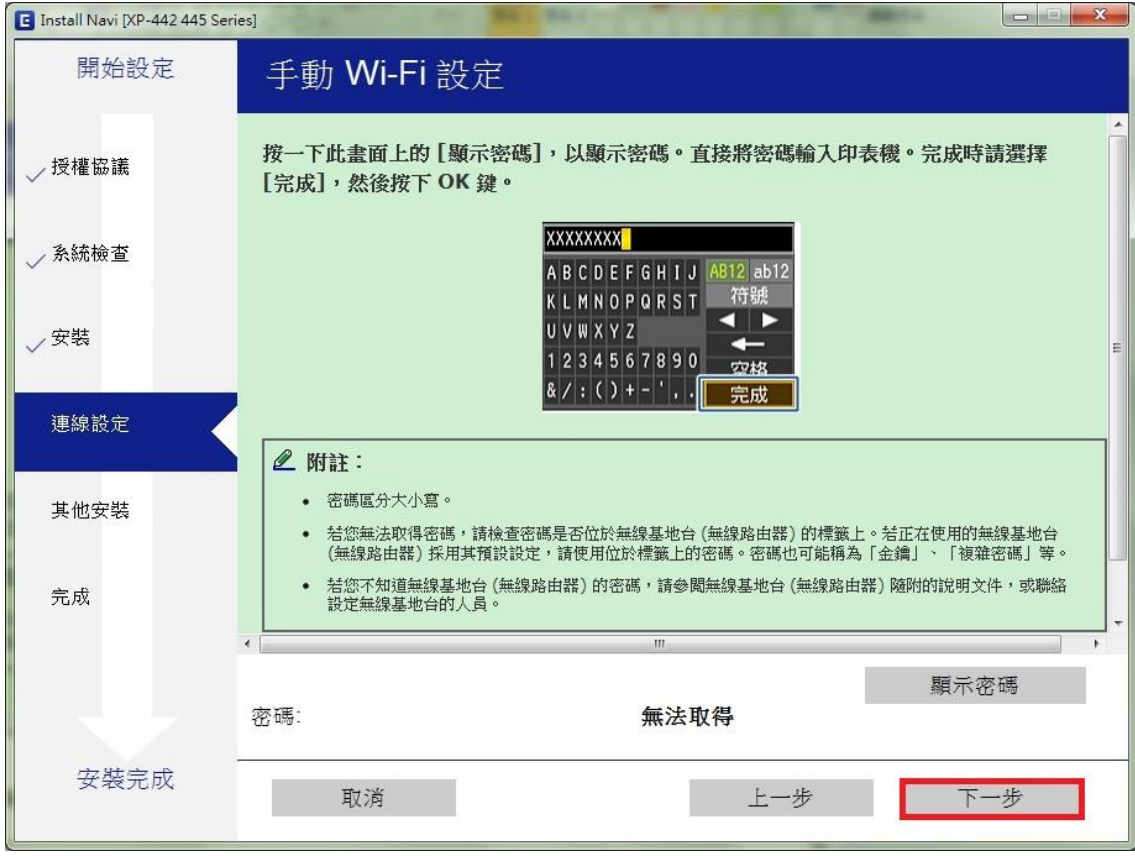

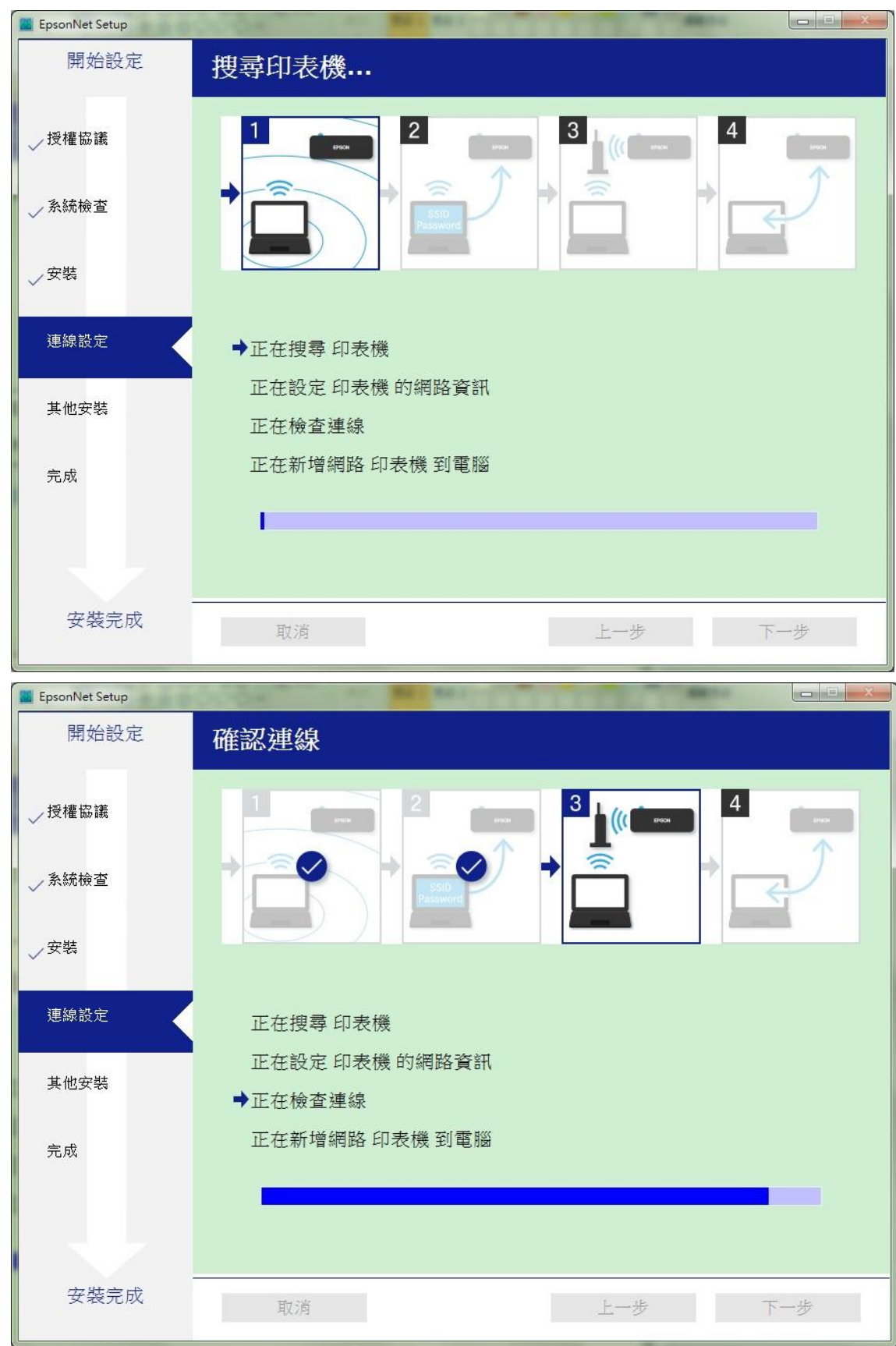

步驟11、驅動程式會搜尋印表機,設定網路資訊後會開始檢查連線。

步驟12、新增網路印表機至電腦上,

安裝設定完成後,會顯示印表機名稱及 IP 即設定成功。

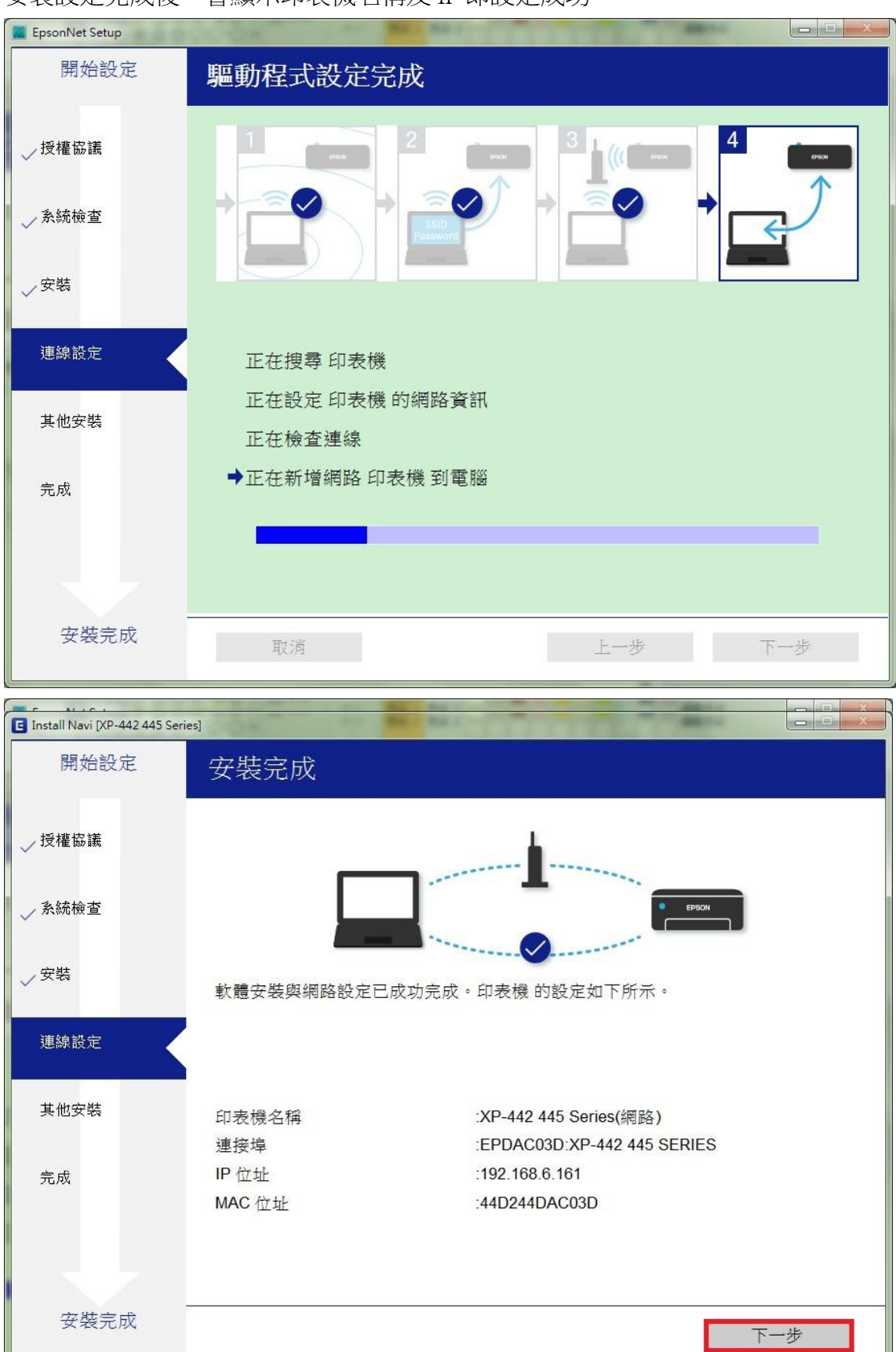

## 步驟13、可按「列印測試頁面」確認連線, 按「下一步」後再點選「完成」即可。

| 🖪 Install Navi [XP-442 445 Serie |                                   |
|----------------------------------|-----------------------------------|
| 開始設定                             | 列印測試頁面                            |
| 授權協議                             |                                   |
| ↓                                | 按一下 [列印測試頁面],確保軟體安裝與 印表機 的設定已經完成。 |
| 連線設定                             |                                   |
| 其他安裝                             | 列印測試頁面                            |
| 完成                               |                                   |
|                                  |                                   |
| 安裝完成                             | 上一步下一步                            |

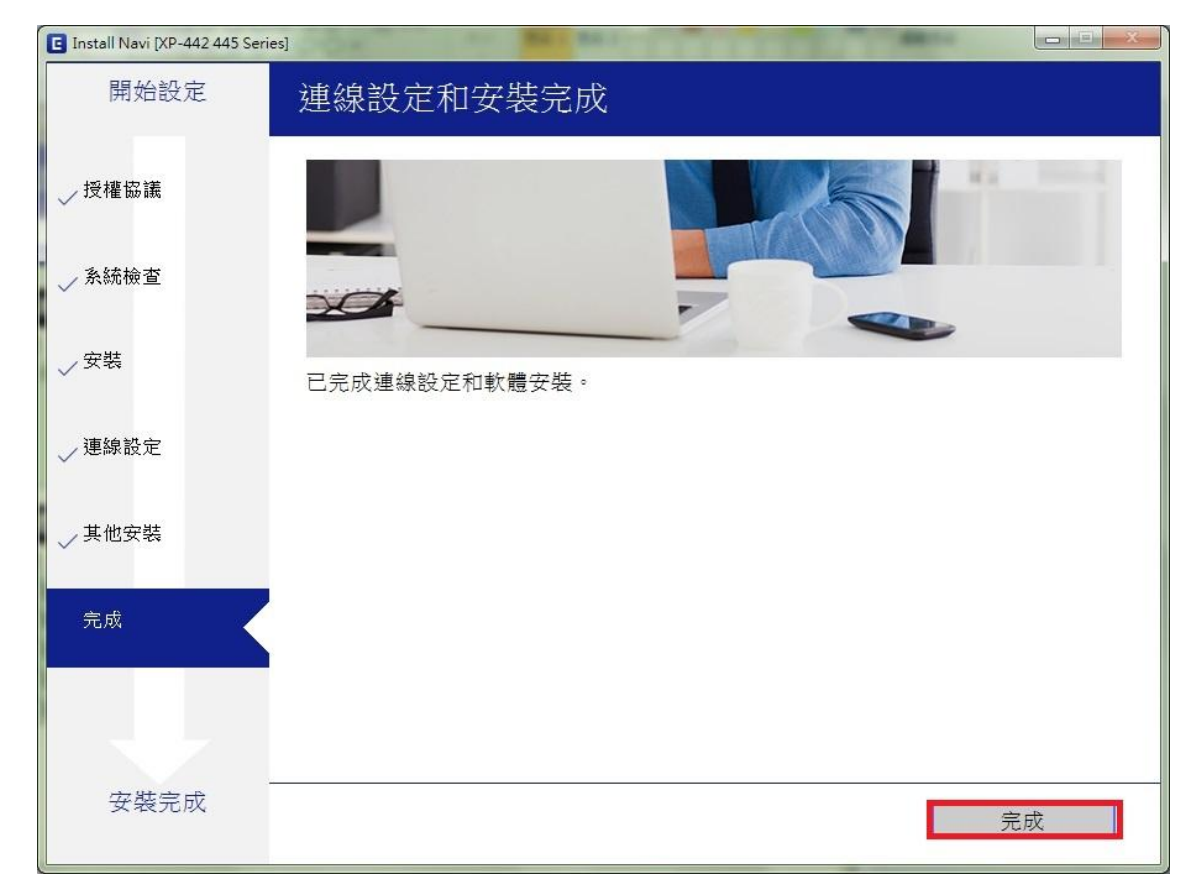